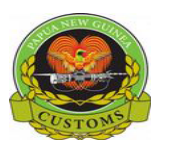

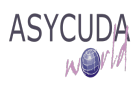

# Papua New Guinea Customs Service

# How to process a SAD with Goods entitled to Exemption

The following 'Functional Note' provides registered users of the ASYCUDA World (AW) system with the information necessary to enable them to process a SAD with goods entitled to an Exemption.

This is done as follows:

- 1. Once logged-in, go to ASYCUDA → Goods Clearance → Declaration → Detailed Declaration
- 2. Right click and choose New

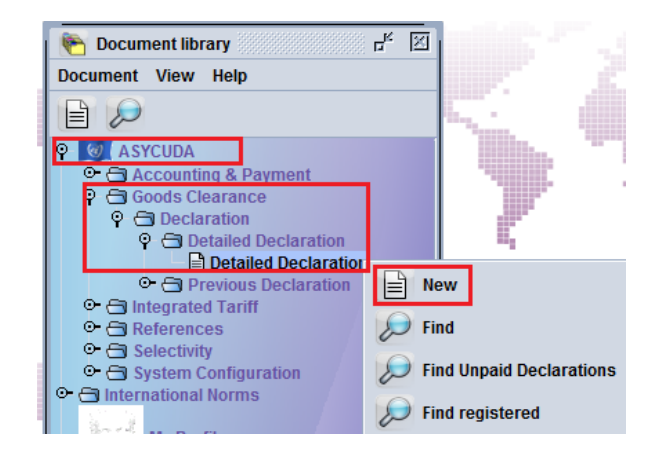

- 3. Once a new SAD is opened, complete the SAD (refer to the "How to process and assess a SAD" functional note)
- 4. The specific fields related to SADs dealing with exemption are:
  - **Box 37 the first part** is to be filled with the Procedure Code used to identify the Customs regime under which the goods are being moved to and from (e.g. 4000 represents direct import for home consumption; 4072 import for home use from bonded Warehouse)
  - Box 37 the second part is to be filled with an Additional Code used either to define the common regime or any specific concession treatment

The drop-down menu presents different lists of **Additional Codes** depending of the type of declaration and the Procedure code previously chosen.

|               |        | _     |                   |                |                      |
|---------------|--------|-------|-------------------|----------------|----------------------|
| 37 PROCED     | URE    | 30 Ne | t mass (kg)       | 39 Quota       |                      |
| 1000          | 7      | 7     | 1.000             |                |                      |
| 40 Bill Of Is | d 1000 | 000   | Direct Expo       | rt             | <b></b>              |
| VAL123        | 1000   | 205   | Export of Re      | eusable Freigh | t Containers         |
|               | 1000   | 207   | Export of go      | ods in Ships ( | & Aircrafts stores 💌 |
| 41 Suppl. o   | ity    |       | 42 Item Price FCY |                |                      |
| 14 (20.0      |        | 4 000 | K 000             | nn             |                      |

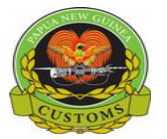

#### CONFIDENTIAL

## OR

| 37 PROCED      | IRE   | 38 Net mass | (kg)         | 39 Quota        |                     |    |
|----------------|-------|-------------|--------------|-----------------|---------------------|----|
| 4000           | 000 🗸 |             | 1.000        |                 |                     |    |
| 40 Bill Of lad | 4000  | 000         | Import for h | ome use         | -                   | •  |
| VAL123         | 4000  | 001         | Exemption f  | for State Proje | ct under Section    |    |
|                | 4000  | 002         | Exemption f  | for Community   | , Religious & Chai  |    |
| 41 Suppl. qt   | 4000  | 003         | Exemption f  | for Education & | & Research Institu  |    |
| KGM            | 4000  | 004         | Exemption f  | for Medical Ins | titutions & Medica  |    |
|                | 4000  | 005         | Exemption f  | for National Sp | ecial Events        |    |
|                | 4000  | 006         | Exemption f  | for Relief good | s for National Nat  |    |
|                | 4000  | 007         | Goods impo   | rted for State  | Projects import d   |    |
|                | 4000  | 008         | Goods impo   | rted for State  | Project import & 14 | 1  |
|                | 4000  | 009         | Goods impo   | rted for State  | Project import e    |    |
|                | 4000  | 011         | Other Impo   | rt duty exempt  | ion                 |    |
|                | 4000  | 012         | Other Impor  | rt GST exempt   | ion                 |    |
|                | 4000  | 013         | Other Impor  | rt Evcico ovor  | ontion              |    |
|                | 4000  | 030         | Diplomatic ( | Cargoos for Er  | nbacevuco           |    |
|                | 4000  | 030         | Diplomatic   | Cargoon for U   | ad of Mission       |    |
|                | 4000  | 031         | Diplomatic   | gigues ful he   | C monthe)           | -  |
|                | 4000  | 032         | Dipiomatic   | Mission Stati ( | o monuis)           | -p |
|                | 4000  | 033         | Technical a  | nd Admini Staf  | ff 🖌 🤺              |    |
|                | 4000  | 034         | Goods impo   | rted by design  | ated Aid Statues    |    |
|                | 4000  | 035         | Goods impo   | rted for desig  | nated Aid Organis   |    |
|                | 4000  | 036         | Goods & Pe   | rsonal Effects  | under Stronim Ga    | Ь  |
|                | 4000  | 071         | Reduce Rate  | e 10% - G167 2  | 8/12/2000           |    |
|                | 4000  | 079         | Personal &   | Household Eff   | ects, new not exc   |    |
|                | 4000  | 080         | Imported go  | ods from Ship   | s and Aircraft sto  |    |
|                | 4000  | 082         | Arms & Am    | munitions imp   | orted by Royal PN   | 4  |

## 5. Complete Scan. Doc. TAB

When requesting for relief some of the additional codes requires an Exemption letter to be scanned and attached, refer also to the "How to Upload Scanned Doc" functional note, for more details.

- a) Verify the SAD, refer to the "How to process and assess a SAD" functional note
  - the AW system will display the following error

| r r                      | Curton                                                      |
|--------------------------|-------------------------------------------------------------|
|                          | Messages 🖉                                                  |
|                          | Error: Upload of Scanned Exemption (ECL) is mandatory       |
|                          | STOP                                                        |
| 44 Add. info             |                                                             |
| Documents                |                                                             |
| Produced<br>Certificates | Attac                                                       |
| and autho                |                                                             |
| S.A.D. Val. Note         | Asmt. Notice Info. Page Att. Doc. Scan. Doc. ASW Scan. Doc. |

• Go to the Scan. Doc. TAB

|     | 🗎 🕴  |                                      |   | 0     |   | 0 | ٩ |
|-----|------|--------------------------------------|---|-------|---|---|---|
|     | Code | File name                            |   | Statu | s |   |   |
| ECL |      | Southern Region Exemption letter.pdf | Ŧ | 0 9   | 6 |   |   |
|     |      |                                      |   |       |   |   |   |

- Click on in new and click on the scanned document file to be displayed
- o Click on the Code drop-down menu and select the type of scanned document

|                                                                                                    |                                                                                                    |                             |              | 0 |
|----------------------------------------------------------------------------------------------------|----------------------------------------------------------------------------------------------------|-----------------------------|--------------|---|
| (                                                                                                    | Code                                                                                                    | File name                   | Status       |   |
| ECL                                                                                                    |                                                                                                    | Region Exemption letter.pdf | <b>주</b> 0 % |   |
| COS Contra<br>CRG Certifi<br>DGC Dange<br>DOHP Health<br>DPC Diplom<br>ECL Exemp<br>EPE Export<br>EU1 Applic | ict of Sale Buyer/Seller<br>cates for Restricted Goods<br>rous Goods Certificate<br>Permit<br>atic Privilege Certificate<br>tion CertificateLetters<br>Price Endorsement<br>ation for Movement Certificate |                             |              |   |

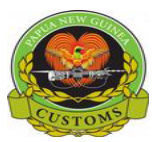

 $\circ$  Click  $\blacksquare$  to upload the scanned document

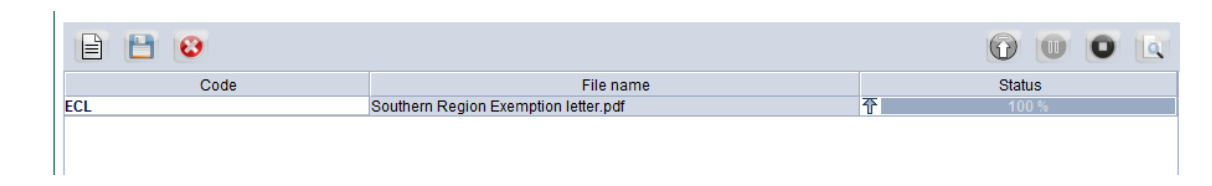

6. Once completed, the SAD should be verified and assessed (refer to the "How to process and assess a SAD" functional note).

As an example, for the additional code is 002 only the GST component is fully relieved, while the IMD remains payable

With additional code 000 (no exemption)

| 47 Calcul- | Туре | Tax base  | Rate |        | A    | mount    | MP   | 4 |   |
|------------|------|-----------|------|--------|------|----------|------|---|---|
| ation of   | IMD  | 17,475.7  | 9    | 15.00  | 0    | 2,621    | .37  | 1 |   |
| taxes      | GST  | 20,097.1  | 6    | 10.00  | 0    | 2,009    | ).72 | 1 | Ī |
| 47 Calcul- | Туре | Tax base  | Rate |        | Amou | int      | MP   | 4 | Ľ |
| ation of   | IMD  | 17,475.79 |      | 15.000 |      | 2,621.37 | 1    |   |   |
| taxes      | GST  | 20,096.16 |      | 0.000  |      | 0.00     | 1    | В |   |
|            |      |           |      |        |      |          |      |   |   |

With additional code 002

With additional code 030

As another example, for the additional code is 030, all taxes are fully relieved.

With additional code 000 (no exemption)

|            | -    |           |         |           |    | - | 17.0.1.1   | Turns | Taulasa   | 1 Dete | . A    | Iner | Т  |
|------------|------|-----------|---------|-----------|----|---|------------|-------|-----------|--------|--------|------|----|
| 47 Calcul- | Type | lax base  | Rate    | Amount    | MP | 4 | 4/ Calcul- | туре  | Tax base  | Rate   | Amount | IMP  | 1' |
| ation of   | IMD  | 100.00    | 55.000  | 5,500.00  | 1  | L | ation of   | IMD   | 17,475.79 | 0.000  | 0.00   | 1    | l  |
| laxes      | IXD  | 100.00    | 103.060 | 10,306.00 | 1  | E | taxes      | IXD   | 17,475.79 | 0.000  | 0.00   | 1    | Ī  |
|            | GST  | 33,281.79 | 10.000  | 3,328.18  | 1  | , |            | GST   | 17,475.79 | 0.000  | 0.00   | 1    |    |
|            |      |           |         |           |    |   |            |       |           |        | 1      | +-   | ť  |

7. In addition, the AW system has been configured, to control the company and/or the commodity authorised for the exemption.

As an example, the additional code 101 is restricted to HS 09019000. If another commodity code is used, the following error message is automatically displayed.

| Image: Second Second | Marks and numbe           | ers - Numb  | er and kind                            | 32 Item | 33 Commodity cod<br>22030040     | e<br>Looo   |
|----------------------------------------------------------------------------------------------------|---------------------------|-------------|----------------------------------------|---------|----------------------------------|-------------|
| Messages  Fror: Additional Code and Commodity code are incompatible  STOP  LTR  1.                                                                                                    | of packages<br>Nbr & Kind | 1           | CT<br>Carton                           |         | al AU bl                         | 35 Gr       |
|                                                                                                    | Messages<br>Error: Ad     | ditional Co | de and Commodity code are incompatible |         | 40 Bill Of lading / Ai<br>VAL123 | rway B      |
|                                                                                                    | STOP                      |             |                                        | -       | 41 Suppi. qty<br>LTR             | 1.000<br>A. |

When errors are corrected and company, commodity match with the requested exemption code, the SAD is verified and tax calculated based on the exemption.

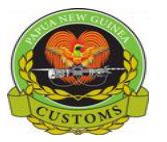

#### CONFIDENTIAL

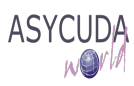

The control on the authorised company can be done at Declaration level or at Item level.

- Declaration level the additional code is linked to a Company TIN (Box 8)
- Item level the additional code it is linked to a Company TIN (Box 44)

#### a) Declaration level

The specific fields related to the SAD entitled to exemption at, at declaration level:

- Box 8 (Importer code) Type the TIN of the company/organization in PNG who may be entitled to exemption. (e.g. TIN 50000019- Nestle PNG Ltd)
- Box 37 (Procedure) Type the additional code of the exemption

If the TIN is not the TIN of the company/organization entitled to the exemption, the following error message will be displayed at verification.

As an example, the additional code 101 is restricted to TIN 500000189 - Nestle (PNG) Ltd

|              | I I     |                       |                                                                                                    |                       |           |         |                                              | -                     |              | 2           | 2017        |              |             |           |             |
|--------------|---------|-----------------------|----------------------------------------------------------------------------------------------------|-----------------------|-----------|---------|----------------------------------------------|-----------------------|--------------|-------------|-------------|--------------|-------------|-----------|-------------|
|              |         | 8 Importer            | т                                                                                                    | 50000349              |           |         | 9 Perso                                      | n resp.               | for fina     | no setti.   | TIN         |              |             |           |             |
|              |         | South Pacific I       | Brewery Limite                                                                                                    |                       |           |         |                                              |                       |              |             |             |              |             |           |             |
|              |         | P.O.Box 6550,         | Port Moresby                                                                                                    | PD                    |           |         |                                              |                       |              |             |             |              |             |           |             |
|              |         | National Capita       | al District, PNG                                                                                                    | RU                    |           |         | Country                                      | last                  | 11 Tradi     | 00          | 12 Othe     | r costs      |             |           | 13 Province |
|              |         | Alois.Tarsi@s         | p.com.pg                                                                                                    |                       |           |         | SG                                           | con.                  | SG           | cty.        | 12 0 0 10   |              |             | 468.82    |             |
|              |         | 14 Declarant/Agent    | п                                                                                                    | v 500713097           |           |         | 15 Cou                                       | ntry of e             | xport        |             |             | 15 Cty       | Exp Code    | 17 Cty    | Dest Code   |
|              |         | ICM LTD               |                                                                                                    |                       |           |         | Singap                                       | Singapore a SG b a PG |              |             |             |              |             | b         |             |
|              |         | P.O BOX 1587          | , PORT MORES                                                                                                    | BY, NCD               |           |         | 16 Cou                                       | ntry of c             | origin       |             |             | 17 Cou       | intry of de | stination |             |
|              |         | 3201 110, 201         | DZ, NANAGE S                                                                                                    | 1. NGD                |           | MANY    | MANY Papua New Guinea                        |                       |              |             |             |              |             |           |             |
|              |         | 18 Identity and natio | onality (Vessel /                                                                                                    | 19 Ctr.               | 20 Deliv  | Port    | Moroch                                       |                       |              |             |             |              |             |           |             |
|              |         | 21 Data of arrival (V | accol / Elight)                                                                                                    |                       | 30        | _       | 22 Curr                                      | - OIL                 | total am     | y<br>ountin | voiced      | 22 Evo       | h rata      | 24 Ma     | tura of     |
|              |         | 21 Date of arrival (v | esser/ Fight)                                                                                                    |                       |           | 1 - C   | USD 10,000.00 0.2900 trans                   |                       |              |             |             |              | transac.    |           |             |
|              |         | 25 Mode transport     | 26 Inland mode                                                                                                    | 27 Place of discharge | 2         |         | 28 Financial and banking data Bank Code 0100 |                       |              |             |             |              |             |           |             |
|              |         | 1 at border           | Transpo                                                                                                    | t PGPOM Port Mo       | resby     |         | Terms o                                      | of payme              | ent          | 99          | Othe        | r terms      | of payme    | nts       |             |
|              |         | 29 Office of entry    |                                                                                                    | 30 Temp Shed/Locati   | on of goo | ods     | ANZ Banking Group (PNG) Ltd                  |                       |              |             |             |              |             |           |             |
|              |         | POM PORT I            | MORESBY                                                                                                    | POM1                  |           |         | 0150                                         |                       |              |             |             |              |             |           |             |
| 31 Pac       | kages   | Marks and another     | Nerve States and States and State |                       | 100       | 32 Item | 33 C                                         | ommod                 | lity code    |             |             |              |             |           |             |
| and.<br>desc | ription | Marks 8 Mes           | ssages                                                                                                    | 9999 <b>F</b>         |           | 1       | 10. 09                                       | 019000                | )<br>October | 000         |             | -            | 00.0        |           |             |
| of go        | ods     | Nbr & F               | Error: Agreen                                                                                                    | nsignee               | 9         |         | 340                                          | ty. orig              | . Code       | 35 Gro      | oss mass (P | (g)<br>1 000 | 36 Prefer.  |           |             |
|              |         |                       |                                                                                                    |                       |           |         |                                              |                       | - a ^        | ROCE        | b           | 38 Net       | mass (kg)   |           | 39 Quota    |
|              |         | STOP                  |                                                                                                    |                       |           | 400     | 0                                            | 101                   |              | (19)        | 1.000       | de de com    |             |           |             |
|              |         | _                     |                                                                                                    |                       |           |         |                                              | 40 E                  | ill Of la    | ding / A    | irway B     | ill / Previo | us docun    | ient S/L  |             |
|              |         | Other                 |                                                                                                    |                       |           |         |                                              | VA                    | 1123         |             |             |              |             |           |             |

When errors are corrected and company, commodity match with the requested exemption code, the SAD is verified and tax calculated based on the exemption.

b) <u>Item level</u>

In some very specific cases, a Custom Broker can do clearance on behalf of a company/organization entitled for the exemption (i.e. Ela motor selling a car to an Embassy that is exempted from taxes).

For this, the specific fields related to the SAD entitled to exemption are:

- Box 8 (Importer) and Box 49 (Warehouse) should remain the same than the ones used at the time the goods were entered into the Warehouse
- Box 37 (Procedure) Type the additional code of the exemption
- o Box 44 Type the TIN of the company/organization in PNG who is entitled to exemption

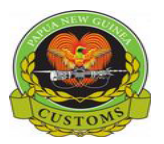

# CONFIDENTIAL

If the TIN is not the TIN of the company/organization entitled to the exemption, an error message will be displayed at verification.

|         | 1 I             |                                  |                |             |               |                |           |          |           |                    |                                   |           |          |           |              |               |              |        |          |
|---------|-----------------|----------------------------------|----------------|-------------|---------------|----------------|-----------|----------|-----------|--------------------|-----------------------------------|-----------|----------|-----------|--------------|---------------|--------------|--------|----------|
|         |                 | 8 Impor                          | ter            |             | TIN           | 500000312      | 2         |          |           | 9 Persor           | n resp. 1                         | or financ | c setti. | TIN       | 500          | 000312        |              |        |          |
| L 1     |                 | Ela                              | Motors         |             |               |                |           |          |           | Ela Mo             | tors                              |           |          |           |              |               |              |        |          |
| L 1     |                 | P.0                              | Box 74,P       | ascal A     | venue, Ba     | dili           |           |          |           | P.O.Bo             | P.O.Box 74, Pascal Avenue, Badili |           |          |           |              |               |              |        |          |
| L 1     |                 | Sec                              | 139, Lot       | 5           |               |                |           |          |           | Sec 13             | Sec 139. Lot 5                    |           |          |           |              |               |              |        |          |
| L 1     |                 | POI                              | I, NCD, P      | NG          | -             |                |           |          |           | Country            | last                              | 11 Tradin | 1g       | 12 Othe   | r costs      |               |              | 13 Pr  | ovince   |
| L 1     |                 | Ela                              | "ustoms//      | nelamo      | tors com      | na             |           |          |           | AU                 | con.                              | AU        | cty.     |           |              | 4             | ,688.24      |        |          |
|         |                 | 14 Decla                         | rant/Agent     |             | TIN           | 500008528      | }         |          |           | 15 Cour<br>Austral | itry of e<br>lia                  | xport     |          |           | 15 Cty<br>AU | Exp Code      | 17 Cty<br>PG | Dest   | Code     |
| L 1     |                 | DHI                              | EXPRES         | S (PNG      | ) LTD         | W NOD          |           |          |           | 10.00              |                                   | -1-1-     |          |           | a            | - D           | a            | P      | <u> </u> |
| L 1     |                 | 90                               | BOX 1//3       |             |               |                |           |          |           | Austral            | ntry or o<br>lia                  | ongin     |          |           | Par          | untry of de   | Guinea       |        |          |
| L 1     |                 | JEC                              | 1 30, LUI      | 1 UJ, KI    | TTT HINK,     | OMILE          |           |          |           | nustra             |                                   |           |          |           | 1.4          | Jua new       | oumea        |        |          |
|         |                 | 18 Identi<br>MV                  | ty and natio   | onality (V  | essel / Fligh | t) at arrival  |           | NZ       | 19 Ctr.   | 20 Dellv<br>CIF    | POM                               | 15        |          |           |              |               |              |        | I        |
| L 1     |                 | 21 Date                          | of arrival (Ve | essel / Fil | ght)          |                | 22 Curre  | ency & t | total amo | unt Inv            | volced                            | 23 Exc    | h. rate  | 24 Na     | ture o       | r             |              |        |          |
| 1       |                 |                                  |                |             |               |                |           |          |           |                    |                                   |           | 10,0     | 00.00     |              | 0.426         | 6            | tra    | Insac.   |
| L 1     |                 | 25 Mode                          | transport      | 26 Inlan    | d mode        | 27 Place of di | scharge   |          |           | 28 Finan           | icial and                         | d banking | g data   | Bank (    | Code         | 0200          |              |        |          |
|         |                 | 1a                               | t border       | 1           | ransport      | PGPOM          | Port Mo   | resby    |           | Terms o            | f paym                            | ənt       | 10       | Adva      | nced         | payment       |              |        |          |
|         |                 | 29 Office                        | ofentry        |             |               | 30 Temp She    | d/Locatio | n of goo | ods       | Bank               | South                             | Pacific   |          |           |              |               |              |        |          |
|         |                 | POM                              | PORT           | MORES       | BY            | POM4           |           |          |           | 0204               |                                   |           |          |           |              |               |              |        |          |
| 31 Pac  | kages           | Marks a                          | nd numbers     | s - Numb    | er and kind   |                |           |          |           |                    | 32 Item                           | 33 Co     | ommo     | lity code |              |               |              |        |          |
| desc    | ription         | Marks a                          | no             | 4           |               |                |           |          |           | — L                | !                                 | 10. 870   | 032451   |           | 000          |               |              |        |          |
| ofg     | oods            | Nhr & k                          | ind.           |             | СТ            |                |           |          |           |                    |                                   | 34 C1     | ty. orig | . Code    | 35 Gr(       | oss mass (i   | kg)          | 36 Pre | fer.     |
|         |                 | NUI GIN                          |                |             | Carton        |                |           |          |           |                    |                                   |           | ,        | bi ——     |              |               | 1.000        |        |          |
|         |                 |                                  |                |             | Carton        |                |           |          |           |                    |                                   | 37 PF     | ROCI     | UKE       | 38 Net       | t mass (kg    | )            | 39 QU  | ota      |
|         |                 |                                  |                |             |               |                |           |          |           |                    |                                   | 4072      | 2        | 030       |              |               | 1.000        |        |          |
|         |                 | Brand new sports and racing cars |                |             |               |                |           |          |           |                    |                                   | 40 BI     | II Of Is | ungrai    | way B        | III / Previou | is docume    | nt     | S/L      |
|         |                 | Licence No D.Val D.Qty           |                |             |               |                |           |          |           |                    |                                   | MV        | 11.009   |           |              |               |              |        |          |
|         |                 |                                  |                |             |               |                |           |          |           |                    |                                   | 41 SL     | uppl. q  | ty        |              | 42 Item P     | rice FCY     | 4      | 3 V.M.   |
| 44 A do | i. Info         |                                  |                |             |               |                |           |          |           |                    |                                   | NME       | 3        |           | 1.000        |               | 10,000.      | 00     | Code     |
| Doci    | iments          | 2,                               | 344.12+0.(     | 00+2,34     | 4.12+0.00-    | 0.00           |           |          |           |                    |                                   | _         |          |           | A.           | L Code        | 45 A djusti  | nent   |          |
| Cart    | uceo<br>ficates | Attach.                          | Doc.Cod        |             |               |                |           | _        |           | _                  |                                   |           |          |           |              |               |              |        | 1.00     |
| and     | autho-          |                                  |                |             |               |                |           | DIP      | FR0030    |                    |                                   | 41bis     | s vvrite | -off unit | 5            | 46 Value 1    | for duty P   | GK     |          |
| rizat   | on              |                                  |                |             |               |                |           |          |           |                    |                                   | _         |          |           |              |               |              | 28,    | 129.40   |
| 47 Cal  | cul-            | туре                             | Tax base       |             | Rate          |                | Amount    |          | MP        | 48 Defer           | red A co                          | ount No   | ).       |           | 49 VVa       | rehouse       |              | / Days | susp.    |
| atior   | of              |                                  |                |             |               |                |           |          |           |                    |                                   |           |          |           | CLW          | 1POM09        | $\nabla$     |        |          |
| Tay or  |                 |                                  |                |             |               |                |           |          |           |                    |                                   |           |          |           |              |               |              |        |          |

When errors are corrected and company matches with the requested exemption code, the SAD is verified and tax calculated based on the exemption.